## Kreator raportów

**Do tworzenia raportów służy kreator**, w którym krok po kroku można wskazać tabele, z których zostaną pobrane dane lub wkleić gotowe zapytanie SQL.

Aby utworzyć nowy raport należy wybrać ikonę:

|     | Kr     | eator ra        | portów             | i dashboardów        |
|-----|--------|-----------------|--------------------|----------------------|
|     | KDEA   |                 |                    |                      |
|     | KREA   |                 | UARDOW             | KREATOR RAPORTOW     |
| a   | * *    |                 |                    |                      |
| الے | Home   | Layout          | Page               | View                 |
| ••• |        | ╘               |                    | Add Calculated Field |
|     | Open S | Save Save<br>As | Add Data<br>Source | Add Parameter        |
|     | Re     | port            |                    | Data                 |

Przycisk dodania nowego raportu w kreatorze raportów

W kolejnych krokach w kreatorze raportu należy:

- 1. Wskazać typ kreowanego raportu.
- 2. Wskazać typ źródła danych.

3. Ustawić połączenie do źródła danych – w przypadku, gdy źródłem danych jest baza Comarch DMS, należy wskazać serwer, użytkownika i hasło oraz bazę Comarch DMS.

4. Kolejnym krokiem jest przejście do konstruktora zapytań, w

którym krok po kroku można wskazać tabele, z których zostaną pobrane dane, lub wkleić przygotowane zapytanie SQL.

5. Po dodaniu zapytania, w kolejnym kroku kreatora użytkownik ma możliwość dodania parametrów do tworzonego zapytania.

5. W następnym kroku należy wskazać kolumny, które będą wyświetlane w raporcie.

6. Kolejnym krokiem jest wprowadzenie grupowania danych w raporcie.

7. Kończąc kreowanie raportu należy wskazać sposób prezentacji danych (wybór orientacji strony, wybór jednego z 5 predefiniowanych layoutów).

8. W ostatnim kroku należy określić styl tekstu wyświetlanego w raporcie

Po przejściu wszystkich kroków kreatora zostaje wyświetlony designer raportu, w którym można skorzystać z nadanej przez program, częściowo skonfigurowanej formy raportu lub wprowadzić własne modyfikacje za pomocą dostępnych narzędzi.

Instrukcja obsługi kreatora raportów dostępna jest na <u>stronie</u> producenta komponentu Raporty

|            | Kreator raportów i dashboardów                                           |                                   |                    |                                    |                    |             |                |                            |                     |         |
|------------|--------------------------------------------------------------------------|-----------------------------------|--------------------|------------------------------------|--------------------|-------------|----------------|----------------------------|---------------------|---------|
|            | KREATOR DASHBOARDÓW KREATOR RAPORTÓW KREATOR WYDRUKÓW SPRINT UPRAWNIENIA |                                   |                    |                                    |                    |             |                |                            |                     |         |
| Â          | nowa historia × +                                                        |                                   |                    |                                    |                    |             |                |                            |                     |         |
| a          | * *                                                                      |                                   |                    |                                    |                    |             |                |                            |                     |         |
|            | Home Layout                                                              | Page View                         |                    |                                    |                    |             |                |                            | Designer Preview S  | Scripts |
| •••        | ╞ 💾 🖺                                                                    | Add Calculated Field              | Cut                | Times New Rom                      | 9,75 🗸 💳           | = _ 0       | 18 🗄 1         |                            |                     |         |
|            | Open Save Save<br>As                                                     | Add Data<br>Source Add Parameter  | Paste 🗗 Copy       | B I <u>U</u> <del>S</del> <u>A</u> | • ab •             | = = = 🗁 - = | -              | Styles                     |                     |         |
| <b>F D</b> | Report                                                                   | Data                              | Clipboard          | Font                               | AI                 | ignment     | Borders        |                            |                     |         |
|            |                                                                          |                                   | 4                  |                                    |                    | 44          | »<br>• • • • • | Report Explorer            |                     | ₹×      |
|            |                                                                          |                                   |                    |                                    |                    |             |                | 🛡 📋 nowahistoria           |                     |         |
| · · · ·    |                                                                          | dokumentu: [NrDoc]                |                    |                                    |                    |             |                | TopMargin                  |                     |         |
| ि          |                                                                          | modyfikowane przez: [DCD          | _Name]             | 😑 👘 w etc                          | pie: [DDS_Name]    |             |                | ReportHeader1              |                     |         |
|            | Σ                                                                        | Identyfikator pola Nazwa kol.     | Identyfikator kol. | Nr wiersza Wa                      | rtość przed zmianą |             | Warto:         | GroupHeader1               |                     |         |
|            |                                                                          | [DKO_Name] [DMC_DisplayName]      | [DMC_Name]         | [Pos] [Va                          | lPrev]             |             | [ValAc         | <ul> <li>Detail</li> </ul> |                     |         |
|            |                                                                          |                                   |                    |                                    |                    |             |                | Peport Explorer Field List |                     |         |
| <b>M</b>   | Group                                                                    | And Sort                          |                    |                                    |                    |             | Ψ×             |                            |                     |         |
|            | Add 🖬                                                                    | a Group 🝷 🔽 Add a Sort 🍷 🗙 Remove | 🚯 Move Up 🔮 I      | Move Down                          |                    |             |                | Properties                 |                     | # ×     |
|            | Field                                                                    |                                   |                    | Sort Order                         | Show Header        | Show Footer |                | 💼 nowahistoria Report      |                     | ~       |
|            |                                                                          | o_ROGetHistory.ModDate            |                    | Descending                         |                    |             |                | 🛅 🔧 Dane Wygląd Zac        | howa ★ 🔹 Search     |         |
| <b>210</b> |                                                                          | do_ROGetHistory.DCD_Name          |                    | Ascending                          |                    |             | [              | ✓ Landscape                |                     |         |
| n.         |                                                                          | do_ROGetHistory.DDS_Name          |                    | Ascending                          | $\checkmark$       |             |                | Margins                    | 60: 60: 60: 60      |         |
|            |                                                                          |                                   |                    |                                    |                    |             |                |                            |                     | _       |
|            |                                                                          |                                   |                    |                                    |                    |             |                | Properties Report Gallery  | ie=   00   =+1   00 |         |
|            | nowahistoria { PaperK                                                    | ind: A4 }                         |                    |                                    |                    |             |                | 1                          | 00%                 | <br>    |

Kreator raportów – przykładowy raport

## Parametry umożliwiające definicję raportu dla określonego miejsca wywołania

Raport można wywołać zarówno z poziomu listy dokumentów, jak i z poziomu szczegółów dokumentu.

Możliwość wywołania raportu z listy dokumentów oraz ze szczegółów dokumentów związana jest z parametrami, którymi należy się posłużyć, aby do raportu zostały przekazane informacje o numerze dokumentu, typie obiegu dokumentu czy operatorze.

Comarch DMS na szczegółach i liście dokumentów automatycznie uzupełnia parametry:

- WorkflowTypeId (int) informacja o aktualnie wyświetlanym typie obiegu dokumentów,
- DocumentId (long) informacja o aktualnie wyświetlanym dokumencie,

- **OperatorId** (int) informacja o operatorze,
- DateSince informacja o wartości w filtrze Data przekazania – od,
- DateTo informacja o wartości w filtrze Data przekazania – do,

Powiązanie powyższych parametrów z parametrami raportu spowoduje, że raport będzie wyświetlany dla aktualnie wyświetlonego dokumentu czy listy dokumentów.

Parametry DateSince i DateTo przekazują informacje o datach ustawionych w filtrze 'Data przekazania', wykorzystanie parametrów w raporcie pozwoli na wygenerowanie raportu z listą dokumentów, których data przekazania zawiera się w zakresie dat określonych w filtrze.

Uwaga

Aktualnie zawężenie listy dokumentów za pomocą filtrów dodanych w "Filtrach użytkownika" nie wpływa na zawartość wywoływanego raportu.

| Dokumenty      | Szukaj ×                                                                                                    | Comarch DMS 2024.                                                                         | 2.1<br>)▼                                                                                             |                                                                                                    | [Domyślna spółka] Administr | ator _□×   |
|----------------|----------------------------------------------------------------------------------------------------|-------------------------------------------------------------------------------------------|----------------------------------------------------------------------------------------------------|----------------------------------------------------------------------------------------------------|-----------------------------|------------|
| Wszystkie (39) | Jata przekazania - od         Ota przekazania - od         Observational - od         Ota przekazania - do         30.08.2024         Status dokumentu         O U mnie (aktywny)         V w obiegu (nieaktywny)         Zakończony         Wszystkie         Cecha dokumentu         Nowy         Po terminie         Cofnięty         Obserwowany         Do przekazania z listy | NAZWA OBIEGU<br>Projekt<br>Projekt<br>Projekt<br>Projekt<br>Projekt<br>Projekt<br>Projekt | NAZWA ETAPU<br>Etap 1<br>Etap 1<br>Etap 1<br>Etap 1<br>Etap 1<br>Etap 1<br>Etap 1<br>Etap 1<br>Etap 1 | ETAP<br>Przypisany do Ciebie<br>Przypisany do Ciebie<br>Przypisany do Ciebie<br>Przypisany do Ciebie<br>Przypisany do Ciebie<br>Przypisany do Ciebie | CZAS NA REALIZACJĘ ZADANIA  | ZOSTANIE P |

Ustawianie filtrów "Data przekazania – od" i "Data przekazania – do" – przy takim ustawieniu w raporcie przedstawione będą jedynie pozycje dodane do wybranego typu obiegu pomiędzy 6 lipca 2024 a 30 sierpnia 2024

Przykładem raportu wykorzystującego parametry jest predefiniowany raport <u>Pocztowa książka nadawcza</u>.

## Uwaga

W celu poprawnego generowania raportu "Pocztowa książka nadawcza" konieczne jest zaznaczenie parametru "Wydruk książki nadawczej" i wybór kontrolek do zmapowania na odpowiednie pola wydruku w sekcji "Lista dokumentów jako książka nadawcza" na zakładce "Ustawienia obiegu" na definicji danego typu obiegu (zob. <u>Wydruk listy dokumentów w formie</u> książki nadawczej).

|         |       |                                                 | Comarch DMS 202                                     | 24.2.1                                           | [Firma X] ADMIN 💷 🗆 🗙 |
|---------|-------|-------------------------------------------------|-----------------------------------------------------|--------------------------------------------------|-----------------------|
|         |       | FA/7/9/2024 🗲 🗎                                 |                                                     |                                                  |                       |
| â       | menty | Spółka : Firma X (*)                            | Pocztowa książka nadawcza i utworzenia : 04-09-2024 | Przebiog                                         |                       |
| 1       | Doku  | Karta obiegu                                    | ^                                                   |                                                  |                       |
|         |       | Kontrahent                                      | Data wystawienia 03.09.2024 🔽                       | Administrator systemu (FirX)<br>04.09.2024 12:31 |                       |
|         |       | Załącznik<br>202421 🗎 💼                         | Numer dokumentu<br>Fa/4/2024                        | <b>V</b><br>Etap 1                               |                       |
| 2       |       | Termin płatności                                | NIP                                                 | Uprawnienia do obecnego etapu                    | $\checkmark$          |
| \$      | >>    | Wartość netto                                   | Stawka VAT (w %)                                    | Następny etap       Etap 2                       |                       |
| ĨĨ<br>≯ |       | Kwota VAT                                       | Wartość brutto                                      |                                                  |                       |
|         |       | 69,00                                           | 369,00                                              |                                                  |                       |
|         |       | ul. Fiołkowa 28, 30-363 Kraków                  | Panstwo kontranenta                                 | Uprawnieni do wybranego etapu                    | ^                     |
| 20      |       | Czy kontrahent jest aktywnym płatnikiem<br>VAT? | Numer nadawczy 00159017835123456791                 | Nazwa spółki Typ Wartość                         |                       |
|         |       | Tak                                             |                                                     |                                                  |                       |
|         |       | Uwagi                                           | Kwota pobrania                                      | Osoby uprawnione do następnego etapu             |                       |

Wywoływanie raportu z poziomu szczegółów dokumentu

|      |       |             |         |                                        |                     |                         | omarch DMS 2024.2              | .1         |                      |                              |             | [Firma X] AD           | MIN _ 🗆 × |
|------|-------|-------------|---------|----------------------------------------|---------------------|-------------------------|--------------------------------|------------|----------------------|------------------------------|-------------|------------------------|-----------|
|      |       | FA/         | 7/9/2   | 2024                                   |                     | ( <u>∎</u> ) <b>▼</b>   |                                |            |                      |                              |             |                        |           |
| â    | menty | Spółka : Fi | rma X   |                                        |                     | Data utwo               | rzenia : 04-09-2024            | Drachie    | ~                    |                              |             |                        | Ţ         |
| ٥    | Doku  | Kart        | a obie  | gu                                     |                     |                         | ^                              | FIZEDIE    | g<br>                |                              |             |                        |           |
| •••  |       | Kon         | trahent | FIR1] Firma 1                          | Data w              | ystawienia<br>03.09.202 | 4 🗸                            |            | Admini<br>04.09.2    | strator systemu<br>024 12:31 | (FirX)      |                        |           |
| [AC] |       | 2           |         |                                        |                     | ) Q Q - @               |                                | - <b>1</b> |                      |                              |             |                        | _ 🗆 ×     |
| -    |       |             |         |                                        |                     |                         |                                |            |                      |                              |             |                        | 4         |
| 2    |       |             | lmię i  | nazwisko (nazwa) oraz                  | adres nadawcy:      |                         |                                |            |                      | Załącznil                    | k nr:       |                        |           |
| ۵    |       |             |         | ADRESAT (imię i<br>nazwisko lub nazwa) | Dokładn             | e miejsce doręczenia    | Kwota zadekl.<br>wartości (zł) | Masa (kg)  | Numer nadawczy       | Uwagi                        | Opłata (zł) | Kwota<br>pobrania (zł) |           |
| ส์   |       |             | 1       | 2                                      |                     | 3<br>Z przeniesienia    | 4                              | 5          | 6                    | 7<br>Z przeniesienia         | 8           | 9                      |           |
|      |       |             | 1       | [FA] Firma AB                          | ul. Jasna 2/3, 30-3 | 362 Kraków              | 308,000                        | 2,000      | 00159017835123456790 | wysłano 2 doku               | 20,000      | 12,000                 |           |
| 1    |       |             | 2       | [FIR1] Firma 1                         | ul. Fiołkowa 28, 30 | 0-363 Kraków            | 300,000                        | 2,000      | 00159017835123456791 | 3 dokumenty d                | 30,000      | 12,000                 |           |
| TAT  |       |             |         |                                        |                     |                         |                                |            | •                    |                              | 50,00 zł    |                        |           |
|      |       |             |         |                                        |                     |                         |                                |            |                      |                              |             |                        |           |
| AT O |       |             |         |                                        |                     |                         |                                |            |                      |                              |             |                        |           |
|      |       |             |         |                                        |                     |                         |                                |            |                      |                              |             |                        |           |
|      |       |             |         |                                        |                     |                         |                                |            |                      |                              |             |                        |           |
|      |       |             |         |                                        |                     |                         |                                |            |                      |                              |             |                        |           |

Raport "Pocztowa ksiązka nadawcza" wywołany z poziomu szczegółów dokumentu

|     |                                             |             | Comarch DMS 20 | 024.2.1              |                  | [Domyślna spółka] | Administrator 💷 🛏 🗙  |
|-----|---------------------------------------------|-------------|----------------|----------------------|------------------|-------------------|----------------------|
|     | Dokumenty 🕂 💼 Szukaj                        | >           |                | ) 🕑 🗐 🔻              |                  |                   |                      |
| ♠   | ( )<br>( )                                  | NUMER       | (*) Pocztowa   | książka nadawcza APU | DATA PRZEKAZANIA | STATUS            | ETAP                 |
| л   | (F) (A)                                     | FA/7/9/2024 | Faktury        | Etap 1               | 2024-09-04       | Niezakończony     | Przypisany do Ciebie |
|     | Wszystkie (41)                              | FA/5/9/2024 | Faktury        | Etap 1               | 2024-09-04       | Niezakończony     | Przypisany do Ciebie |
| ••• | - 🔁 Project <b>(4)</b>                      |             |                |                      |                  |                   |                      |
|     | - 📲 Rechnungen (8)<br>- 📲 API workflow (15) |             |                |                      |                  |                   |                      |
| -   | API workflow2 (0)                           |             |                |                      |                  |                   |                      |
| 2   |                                             |             |                |                      |                  |                   |                      |
| ۵   |                                             |             |                |                      |                  |                   |                      |
| 1   |                                             |             |                |                      |                  |                   |                      |
| *   |                                             |             |                |                      |                  |                   |                      |
| 20  |                                             |             |                |                      |                  |                   |                      |
| -   |                                             |             |                |                      |                  |                   |                      |
|     |                                             |             |                |                      |                  |                   |                      |
|     |                                             |             |                |                      |                  |                   |                      |

Wywoływanie raportu z poziomu listy dokumentów

|          |            |           |                  |                                        | Col                            | march DMS 2024.2.1             |           |                      | [Don            | nyślna spółka | ] Administrator        | ×         |
|----------|------------|-----------|------------------|----------------------------------------|--------------------------------|--------------------------------|-----------|----------------------|-----------------|---------------|------------------------|-----------|
|          | C          | Dokum     | henty            | / 🕂 💼                                  | Szukaj ×                       | <b>() () ()</b>                | ) 🗐 🗸     |                      |                 |               |                        |           |
|          |            |           |                  |                                        | < NUMER                        | NAZWA OBIEGU                   | NAZWA     | TAPU DATA PRZEKA     | ZANIA ST        | ATUS          | ETAP                   |           |
| a        | G(         | 9)        |                  |                                        | FA/7/9/2024                    | Faktury                        | Etap 1    | 2024-09-             | 04 Nie          | zakończony    | Przypisany             | do Ciebie |
| C        | <b>V</b> - | Wszyst    | kie <b>(41</b> ) |                                        | FA/5/9/2024                    | Faktury                        | Etap 1    | 2024-09-             | 04 Nie          | zakończony    | Przypisany             | do Ciebie |
| •••      | Г          | - 169 Dro | unct IA          |                                        |                                |                                |           |                      |                 |               |                        | _ 🗆 ×     |
|          | I          | ?         |                  | 2 🖽 🛛 🗸                                | 🕨 🕨 🥖 Q - (                    |                                | - C   🗗   | • 🖂 •                |                 |               |                        |           |
| ACD      |            |           | 1                |                                        |                                |                                |           |                      |                 |               |                        |           |
| 125      |            |           |                  |                                        |                                |                                |           |                      | Załącznił       | c nr:         |                        |           |
| B        |            |           | lmię i           | nazwisko (nazwa) oraz                  | adres nadawcy:                 |                                |           |                      |                 |               |                        |           |
| 8        |            |           |                  | ADRESAT (imię i<br>nazwisko lub nazwa) | Dokładne miejsce doręczenia    | Kwota zadekl.<br>wartości (zł) | Masa (kg) | Numer nadawczy       | Uwagi           | Opłata (zł)   | Kwota<br>pobrania (zł) |           |
|          |            |           | 1                | 2                                      | 3                              | 4                              | 5         | 6                    | 7               | 8             | 9                      |           |
| 1.4      |            |           | 1                | (EA) Eirma AP                          | Z przeniesie                   | 208.000                        | 2.000     | 00150017925122456700 | Z przeniesienia | 20.000        | 12,000                 |           |
| <b>M</b> |            |           |                  | (FA) Firms 1                           |                                | 308,000                        | 2,000     | 00150017835123450750 | 2 dalumentu d   | 20,000        | 12,000                 |           |
| *        |            |           | 2                | [FIK1] FIRMA 1                         | ul. Florkowa 28, 30-363 Krakow | 300,000                        | 2,000     | 00159017835123456791 | 5 dokumenty d   | 30,000        | 12,000                 |           |
|          |            |           |                  |                                        |                                |                                |           |                      |                 | 50,00 Zł      | ]                      |           |
| 20       |            |           |                  |                                        |                                |                                |           |                      |                 |               |                        |           |
|          |            |           |                  |                                        |                                |                                |           |                      |                 |               |                        |           |
| ł        |            |           |                  |                                        |                                |                                |           |                      |                 |               |                        |           |
|          |            |           |                  |                                        |                                |                                |           |                      |                 |               |                        |           |
|          |            |           | -                |                                        |                                |                                |           |                      |                 |               |                        |           |
|          |            | Page:     | 1 / 1            |                                        |                                |                                |           |                      |                 | 100%          |                        | +         |

Raport "Pocztowa ksiązka nadawcza" wywołany z poziomu listy dokumentów

## Konfiguracja raportów z wykorzystaniem parametru

Podczas kreowania raportu po wskazaniu typu raportu, określeniu źródła (baza danych), połączeniu do serwera i wskazaniu bazy Comarch DMS wyświetlane jest okno, w którym można wskazać procedurę z bazy lub wprowadzić własne zapytanie. Istotne jest, aby zapytanie dostarczające dane do raportu przekazywało parametr.

Przykładowo, z wykorzystaniem procedury do.ROGetHistory tworzona będzie historia zmian na dokumencie. Procedura przekazuje do raportu parametr @DwdId. Parametr z procedury należy powiązać z parametrem raportu. W tym celu w Report Wizard należy zaznaczyć 'Expression' i dodać nowy parametr.

|                      | R                              | eport Wizard |               | ×        |                      |
|----------------------|--------------------------------|--------------|---------------|----------|----------------------|
| Configure query para | meters and preview the result. |              |               |          |                      |
| Name                 | Туре                           | Expression   | Value         |          |                      |
| ▼ Query: do_ROG      | etHistory                      |              |               |          | Designer Preview     |
| @DwdId               | Number (32 bit integer)        |              | '0'           | ✓ ···· + |                      |
|                      |                                |              |               | تا .     | New Report Parameter |
|                      |                                |              |               |          |                      |
|                      |                                |              |               |          | orer                 |
|                      |                                |              |               |          |                      |
|                      |                                |              |               |          |                      |
|                      |                                |              |               |          |                      |
|                      |                                |              |               |          |                      |
|                      |                                |              |               |          | Field List           |
|                      |                                |              |               |          |                      |
|                      |                                |              |               |          |                      |
|                      |                                |              |               |          |                      |
| Preview 🗸            | Add ∨ Remove                   |              | Previous Next | Finish   |                      |

Okno kreatora raportu, definiowanie parametrów

Podczas definicji parametru raportu należy pamiętać, aby typ parametru raportu był zgodny z typem parametru z zapytania SQL.

| F                 | Parameter Editor ×      |
|-------------------|-------------------------|
| Name              | parameter1              |
| Visible           |                         |
| Description       | $\checkmark$            |
| Multi-Value       |                         |
| Select All Values |                         |
| Allow Null        |                         |
| Tag               |                         |
| Туре              | Number (32 bit integer) |
| Value             | 0                       |
|                   |                         |
|                   | OK Cancel               |

Definiowanie nowego parametru raportu

Następnie należy powiązać zdefiniowany parametr raportu z parametrem z zapytania SQL.

|                                | Report                                             | Wizard     | ×               |  |  |  |  |  |
|--------------------------------|----------------------------------------------------|------------|-----------------|--|--|--|--|--|
| Configure query parameters and | Configure query parameters and preview the result. |            |                 |  |  |  |  |  |
| Name                           | Туре                                               | Expression | Value           |  |  |  |  |  |
| ▼ Query: do_ROGetHistory       |                                                    |            |                 |  |  |  |  |  |
| @DwdId                         | Number (32 bit integer)                            |            | '0' <b>+ +</b>  |  |  |  |  |  |
|                                |                                                    |            | ?parameter1     |  |  |  |  |  |
|                                |                                                    |            |                 |  |  |  |  |  |
|                                |                                                    |            |                 |  |  |  |  |  |
|                                |                                                    |            |                 |  |  |  |  |  |
|                                |                                                    |            |                 |  |  |  |  |  |
|                                |                                                    |            |                 |  |  |  |  |  |
|                                |                                                    |            |                 |  |  |  |  |  |
|                                |                                                    |            |                 |  |  |  |  |  |
|                                |                                                    |            |                 |  |  |  |  |  |
|                                |                                                    |            |                 |  |  |  |  |  |
|                                |                                                    |            |                 |  |  |  |  |  |
| Preview V Add                  | ✓ Remove                                           | Previ      | ous Next Finish |  |  |  |  |  |

Kreator raportu, wiązanie parametru zapytania z parametrem raportu

W kolejnych krokach należy zdecydować o tym które informacje zostaną wyświetlone w raporcie i jeżeli jest taka potrzeba, ustawić grupowanie wartości.

Rozpoczynasz pracę z Comarch DMS i chcesz dowiedzieć się, jak korzystać z programu? A może masz już podstawową wiedzę o Comarch DMS i chcesz dowiedzieć się więcej?

<u>Sprawdź Szkolenia Comarch DMS!</u>